## **E-Services**

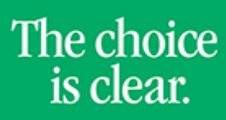

UHCL

## Viewing To Do Items

| Steps                                                                                                    | Descriptions                                                                                                    |                                                          |                            |                                                      |                                                 |               |
|----------------------------------------------------------------------------------------------------|----------------------------------------------------------------------------------------------------|----------------------------------------------------------|----------------------------|------------------------------------------------------|-------------------------------------------------|---------------|
| 1.                                                                                                    | Access the UHCL E-Services page at <u>www.uhcl.edu/eservices</u> .                                                          |                                                          |                            |                                                      |                                                 |               |
|                                                                                                    | Enter your UHCL network ID and password or your 7 digit ID and password.                                                    |                                                          |                            |                                                      |                                                 |               |
| 2.                                                                                                    | Click on the Student Center tile Student Center                                                                             |                                                          |                            |                                                      |                                                 |               |
| 3.                                                                                                    | Under the <b>To Do List</b> section, click on <b>Details/Upload Documentation link</b> to view information.  Student Center |                                                          |                            |                                                      |                                                 |               |
|                                                                                                    | Academics<br>Search<br>Plan<br>Enroll<br>My Academics                                                                       | (Î) You are not er                                       | nrolled in classes.        | Search f                                             | or Classes                                      |               |
|                                                                                                    | enrollment shopping cart ▶                                                                                                  |                                                          |                            | Meningitis Vaccine Documents           Details       |                                                 |               |
|                                                                                                    | -▼ Finances                                                                                                    |                                                          |                            | ▼ To Do List                                         |                                                 |               |
|                                                                                                    | Student Financials<br>Account Balance<br>Account Summary                                                                    | (i)<br>Account Balance                                   |                            | CA-Application Fee                                   | CA-Application Fee Details/Upload Documentation |               |
|                                                                                                    | Charges Due<br>Pending Financial Aid<br>Payment Plans                                                                       |                                                          |                            | Details/Upload Doc                                   |                                                 |               |
|                                                                                                    | Financial Aid<br><u>View Financial Aid</u><br>Accept/Decline Awards                                                         | Spring 2017<br>Term Balance<br>Pending Aid<br>Term Total | \$0.00<br>\$0.00<br>\$0.00 | Open Enrollment                                      | Open Enrollment Dates                           |               |
|                                                                                                    |                                                                                                    | Prior Balance \$0.00<br>Total Amount Due \$0.00          |                            | <ul> <li>Advisor</li> <li>Program Advisor</li> </ul> | Advisor Program Advisor                         |               |
|                                                                                                    |                                                                                                    |                                                          |                            |                                                      |                                                 |               |
| 4. The system will give you a listing of your items. You can click on the To Do Item to view additional deta<br><b>To Do List</b> |                                                                                                    |                                                          |                            |                                                      |                                                 | details.<br>— |
|                                                                                                    | To Do Item Due                                                                                                    | Date Status                                              | Institution                | Administrative<br>Function                           | Details/Upload<br>Document                      |               |
|                                                                                                    | CA-Application<br>Fee 10/0                                                                                                  | 08/2016 Initiated                                        | UH-Clear Lake              | Admissions Program                                   | Not uploadable-Review<br>Item Description       |               |
| 5.                                                                                                    | Click on to go back to the main Student Center page.                                                                        |                                                          |                            |                                                      |                                                 |               |